教えてRI子ちゃん…これだけ知れば、お仕事サクッと効率化。

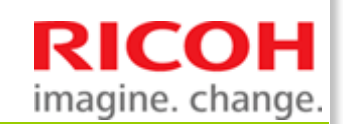

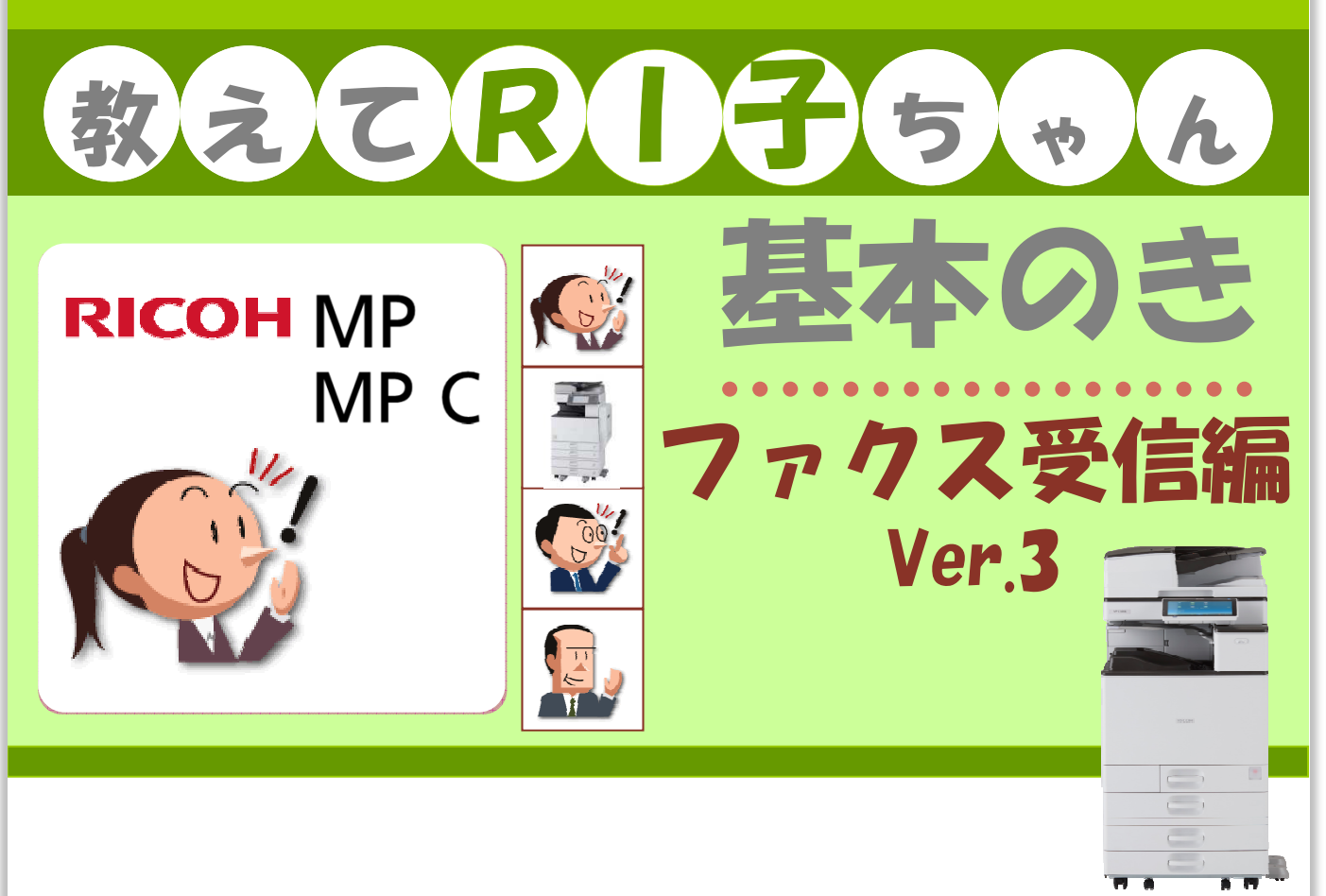

#### もくじ

| こんなメリットが・・・                | 機能名               | 頁   |
|----------------------------|-------------------|-----|
| 1.受信ファクスとコピーの混在を防ぐ         | ●排紙先トレイ変更         | P1  |
| 2.受信する回線に応じて排紙先を分ける        | ●回線別排紙先設定         | P3  |
| 3.ファクスをペーパーレスで受信する         | ●受信モード変更          | P5  |
|                            | ●受信文書を確認する(本体編)   | Ρ7  |
|                            | ●受信文書を確認する(ブラウザ編) | P9  |
| 4.受信文書をフォルダーで確認する          | ●メモリー転送(フォルダー)    | P11 |
| 5.受信文書をメールで確認する            | ●メモリー転送(E-Mail)   | P13 |
| 6.相手によって転送先を変える            | ●相手先別メモリー転送       | P15 |
| 7.夜間や休日、無人オフィスの放置ファクスを軽減する | ●出力切替タイマー         | P17 |

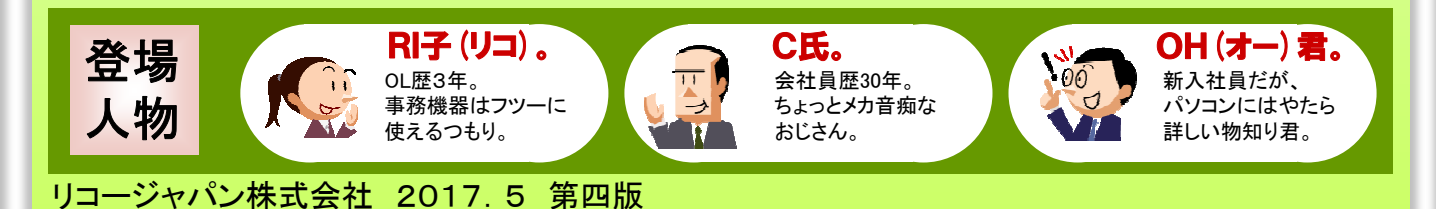

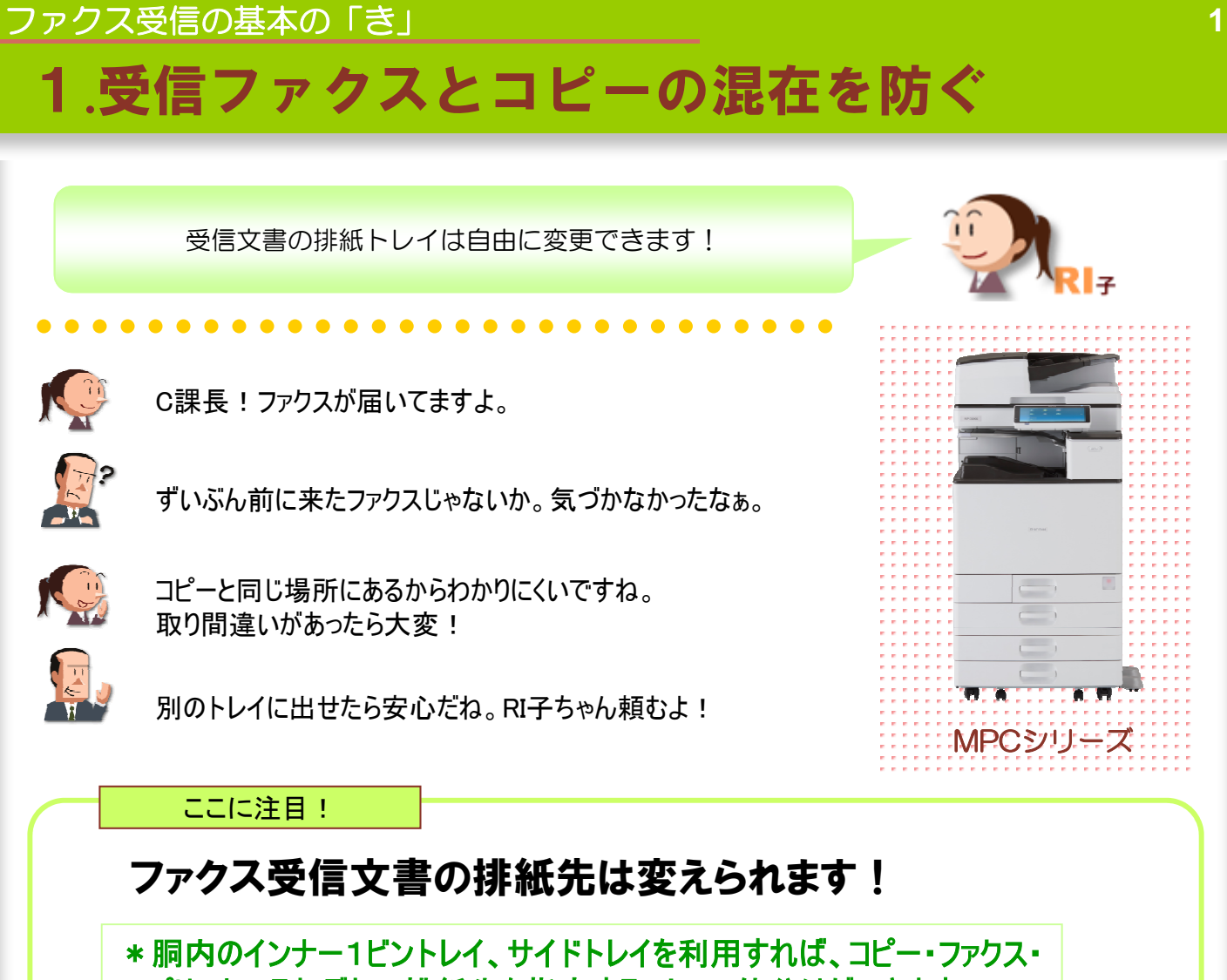

プリントのそれぞれの排紙先を指定することで、仕分けができます。 3機能の分離が可能になり出力物の紛失を防ぎます。

※この機能を利用するには、MPC/2504/3004/3504/4504/5504/6004 オプションのインナー1ビントレイ(BN3120) (SPFモデル標準搭載)

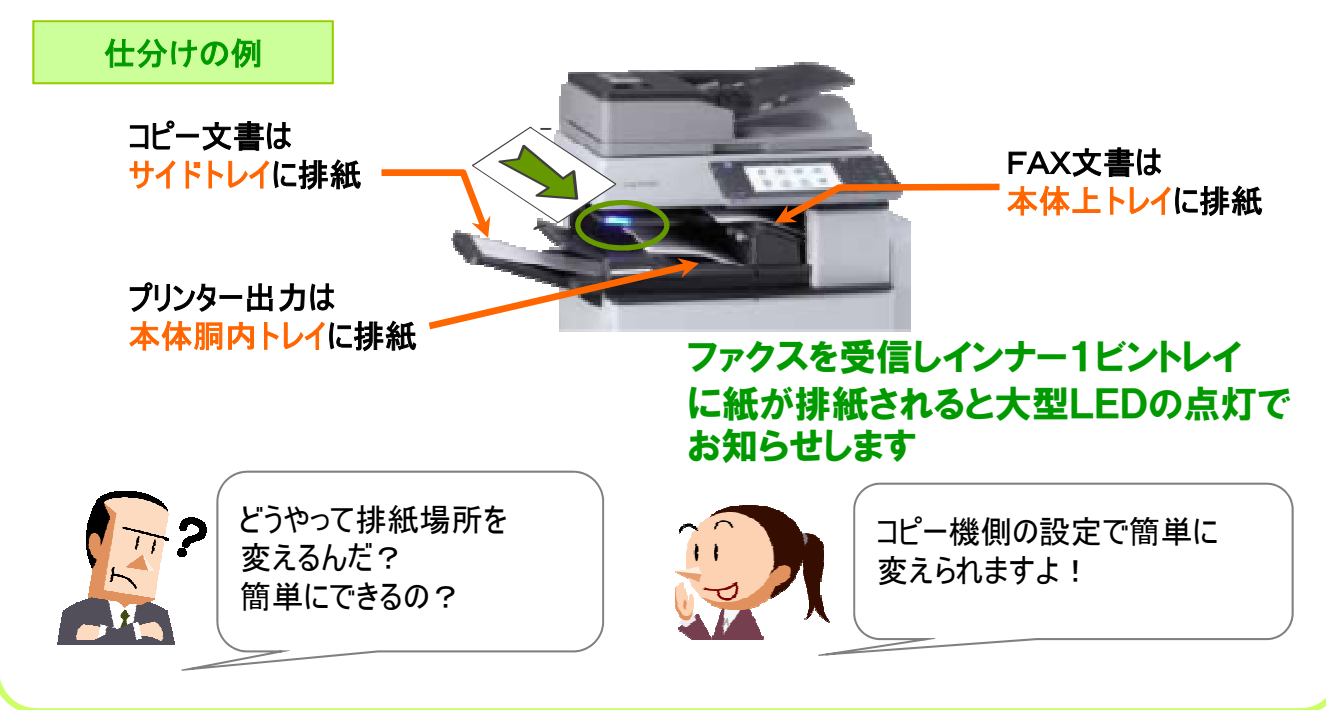

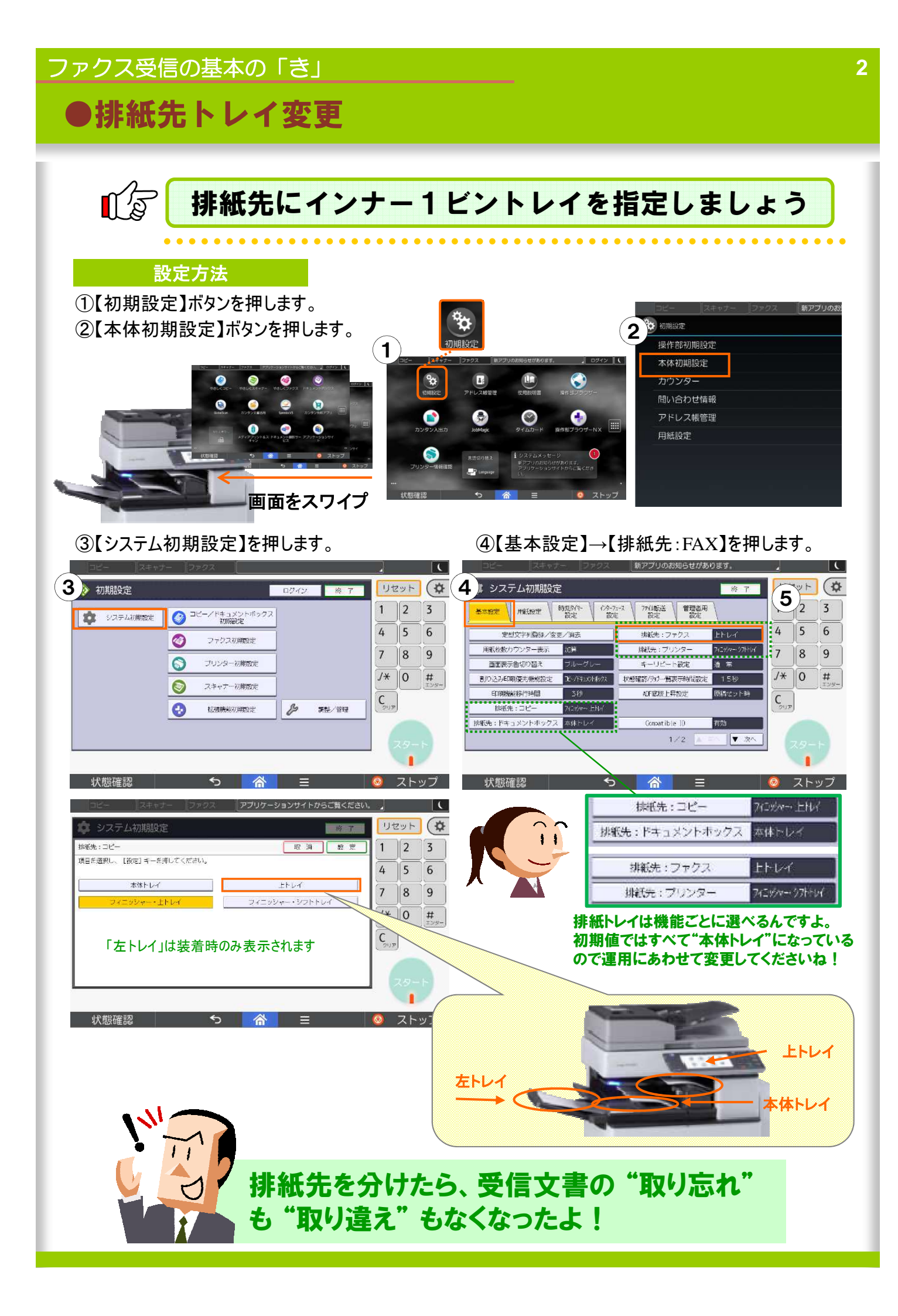

## ファクス受信の基本の「き」

# 2.受信する回線に応じて排紙先を分ける

ファクス受信文書は回線ごとに別の排紙トレイを指定できます

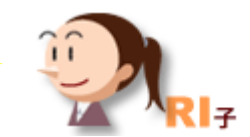

MPCシリーズ

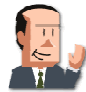

あ!ファクスが届いてる。

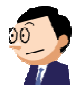

C課長、それは総務部宛てのファクスですよ。

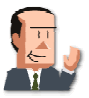

なんだ・・・。そっちのファクスか。総務部と経理部で一緒に使ってる と紛らわしいな。ちゃんと仕分けといてよ。

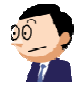

・・・・・・・。スミマセン。 (はじめから排紙トレイを分けられたら便利なのになぁ。)

ここに注目!

## 受信回線ごとに排紙トレイが分けられます!

※この機能を利用するには、オプションの増設G3ユニットまたはG4ユニット 及びフィニッシャー or サイドトレイのOPが必要です。

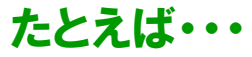

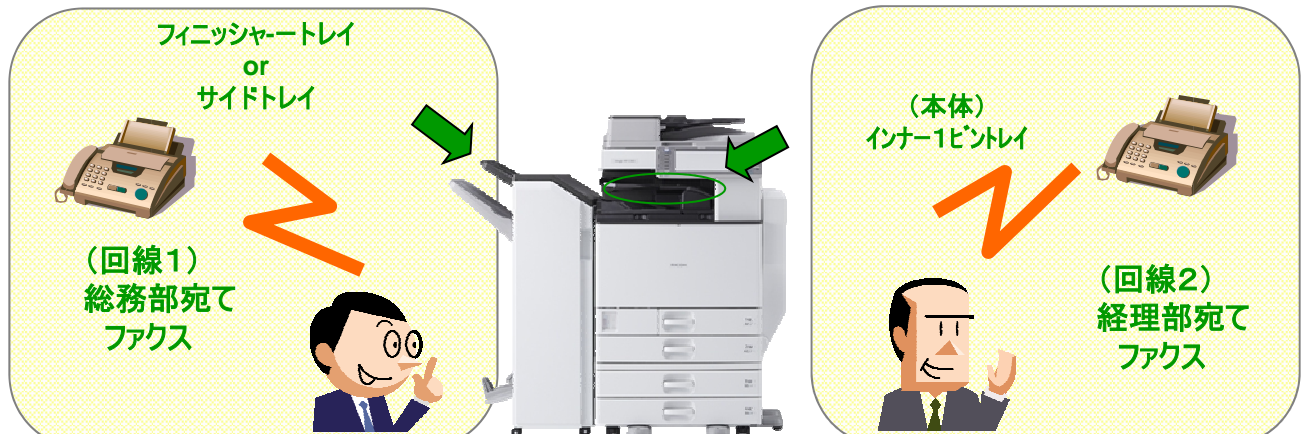

『回線1』で送られてくる『総務部』宛てのファクスはフィニッシャーのトレイに、 『回線2』で送られてくる『経理部』宛てのファクスは本体内部のインナー1ビントレイに、 といった仕分けができるんです。 こうしておけばわざわざ仕分けする必要がないんですよ!

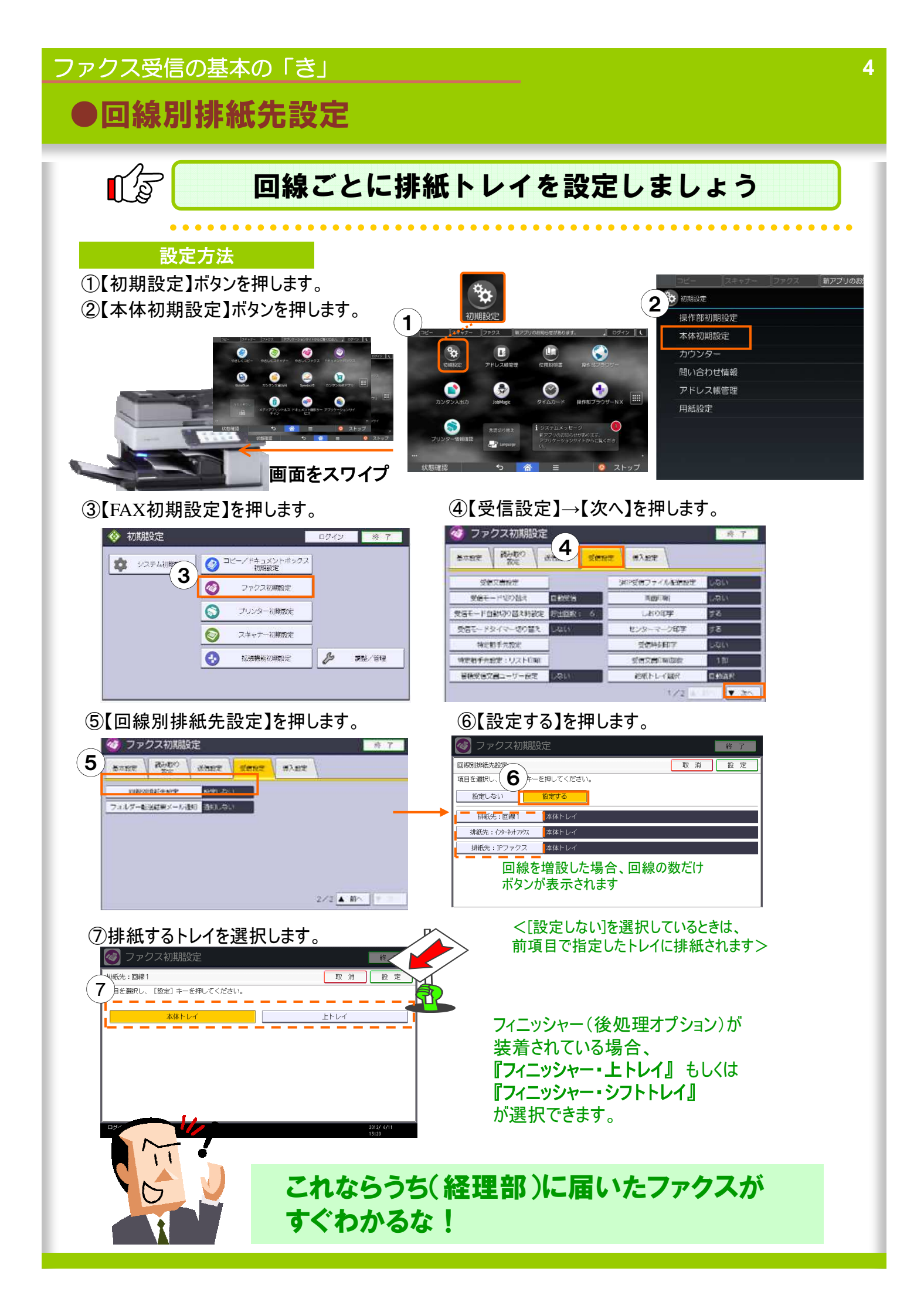

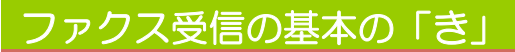

# 3.ファクスをペーパーレスで受信する

受信のためにかかる紙・トナーコストを削減します

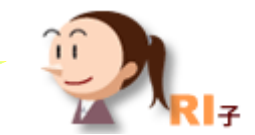

MPCシリーズ

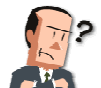

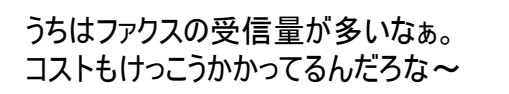

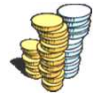

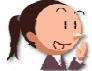

確認して棄ててしまうものも多いから、もったいないですね。

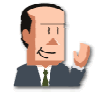

メールで送ってくれたらムダがないけど、取引先に頼むわけにも いかないし・・・

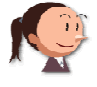

ではファクスをペーパーレスで受信しませんか? メールみたいにパソコンで確認できるんですよ。

ここに注目!

## ファクス受信文書は紙出力せず、imagio内のメモリーに 蓄積され、本体または自席のパソコンから確認できます。

※この機能を利用するには、オプションのプリンター・スキャナーユニットが必要です。

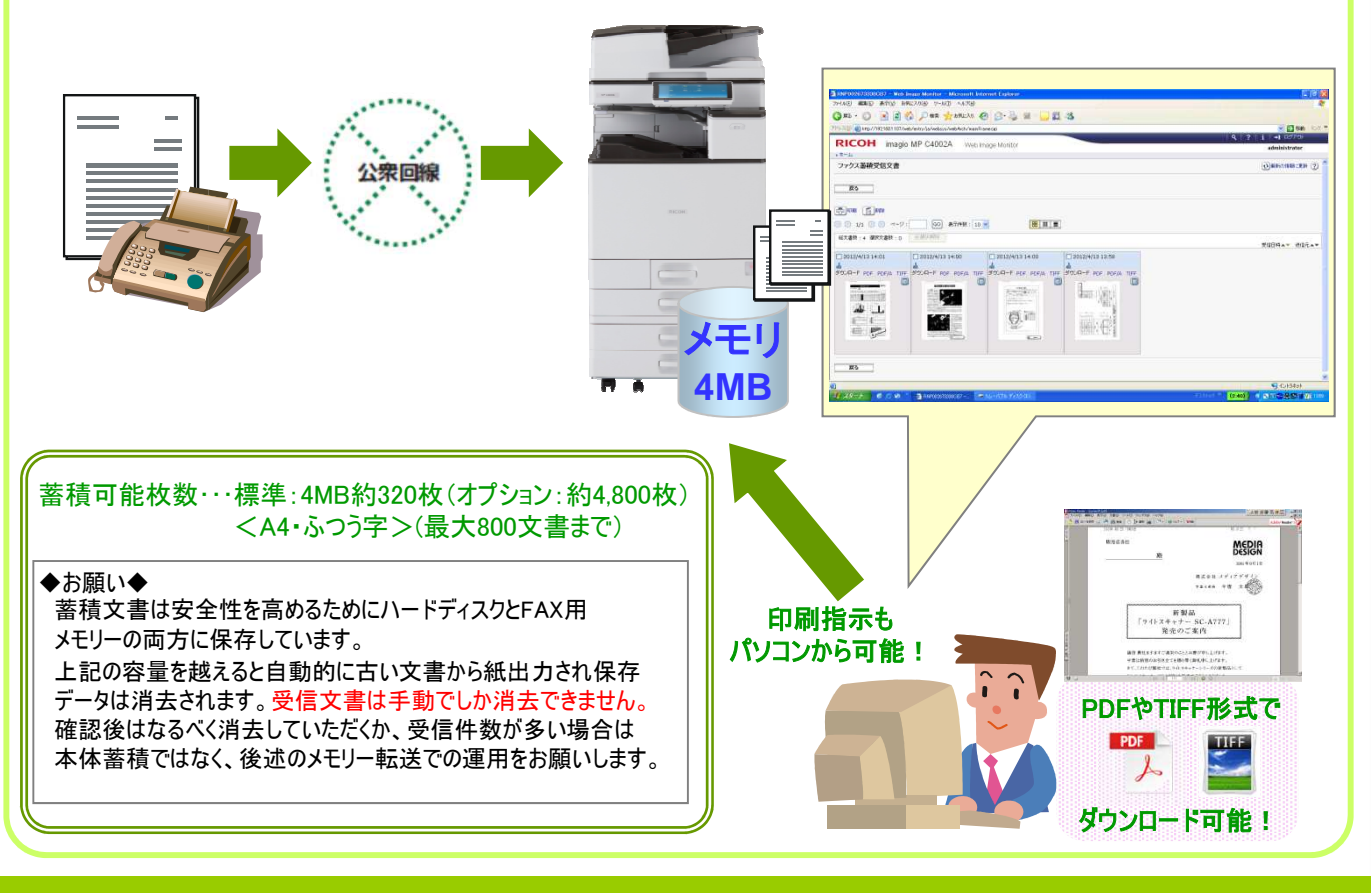

●受信モード変更

### 《ペーパーレス受信の環境をつくる手順》

①本体(imagio)の受信モードを"ハードディスク蓄積"にします ②パソコンからWebブラウザを使って蓄積文書を閲覧します

| ごう 受信モードを                                                                                                    | "蓄積"にしましょう                                                                                                    |
|----------------------------------------------------------------------------------------------------|----------------------------------------------------------------------------------------------------|
| <mark>設定方法</mark><br>①【初期設定/カウンター】ボタンを押します。<br>②【本体初期設定】ボタンを押します。                                                                                                    | ③【ファクス初期設定】タブ                                                                                                    |
|                                                                                                    | スキャナー          ・         ・         ・                                                                                                    |
| ④【受信設定】タブ→【受信文書設定】<br>の順に押します                                                                                                    | ⑤【蓄積】ボタンを押します<br>⑥【する】→【設定】の順に押します                                                                                                    |
| ● アクス初期設定       終 了         ● 単本設定       予約予取の<br>設定       送信設定       導入設定         ● 単本設定       予約予取の<br>設定       送信設定       導入設定         ● 受信之事を切り替え       動数定       9MP受信ファイル配信設定       しない         ● 受信モード切り替え       動数定       9MP受信ファイル配信設定       しない         ● 受信モード切り付え       自動数定       回面印刷       しない         ● 受信モードタイマー切り替え       しない       センターマーク印字       する         ● 受信時利印字       しない       受信時利印字       しない         特定相手先設定       ● 受信改書印刷開政       1部         ● 蓄積受信文書コーザー設定       しない <ul> <li> <li> </li> <li> </li> <li></li></li></ul> | <ul> <li>⑦【設定】ボタンを押します</li> <li>⑦【設定】ボタンを押します</li> <li>⑦【設定】ボタンを押します</li> <li>⑦「アクス初期設定</li> <li>⑦「アクス初期設定</li> <li>⑦「夏信</li> <li>⑦「夏信</li> <li>⑦「夏信</li> <li>⑦「夏信</li> <li>⑦「夏信</li> <li>○「夏信</li> <li>○「夏信</li> <li>○「四刷」する</li> <li>○「四刷」が</li> <li>○「四刷」が</li> <li>○「四刷」が</li> <li>○「○「○「四刷」を同時に設定<br/>することも可能です。</li> <li>○「○「○「○「○」」</li> <li>○「○」」</li> <li>○□○」」</li> <li>○□○○」」</li> <li>○□○○○□○○○」</li> <li>○□○○○○○○○○○○○○○○○○○○○○○○○○○○○○○○○○○○○</li></ul> |
| ファクスランプ<br>・<br>・<br>・<br>・<br>・<br>・<br>・<br>・<br>・<br>・<br>・<br>・<br>・                                                                                                    | 封筒受信       しない         ログイン中は総計管理器       単 単 「 び ぶ 」 しない         レビーシェンジー       レビーションジー         レビーシェンジー       通知のた         レビーシェンジー       通知のた         レビーシェンジー       通知のた         レビーシェンジー       通知のた         レビーシェンジー       通知のた         レビーシェンジー       通知のた         レビーシェンジー       通知のた         レビーシェンジー       通知のた         レビーシェンジー       通知のた         レビーシェンジー       通知のた         アン・シーン       通知のた         ビーション       ・         ビーション       ・         ビーション       ・         ビーション       ・         ビーション       ・         ・       ・         ・       ・         ・       ・         ・       ・         ・       ・         ・       ・         ・       ・         ・       ・         ・       ・         ・       ・         ・       ・         ・       ・         ・       ・         ・       ・         ・       ・         ・       ・ <t< td=""></t<>                                                                                                    |
| コピー本体にファクス受信文書が蓄積されると<br>『ファクスランプ』のランプが点灯し、ホーム画面<br>のファクス受信文書ウィジェットに「代行受信あ<br>り」と表示されます。                                                                                                    | <ul> <li></li></ul>                                                                                                    |
| ペーパーレス受信するた 次は、本体で受信文書を                                                                                                    | ロメイル目的に         Nill Mill           こめの設定は完了です。         Nill Mill           ご閲覧する手順の説明です!         Nill Mill                                                                                                    |

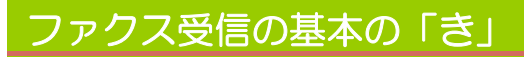

# ●受信文書を確認する(本体編①)

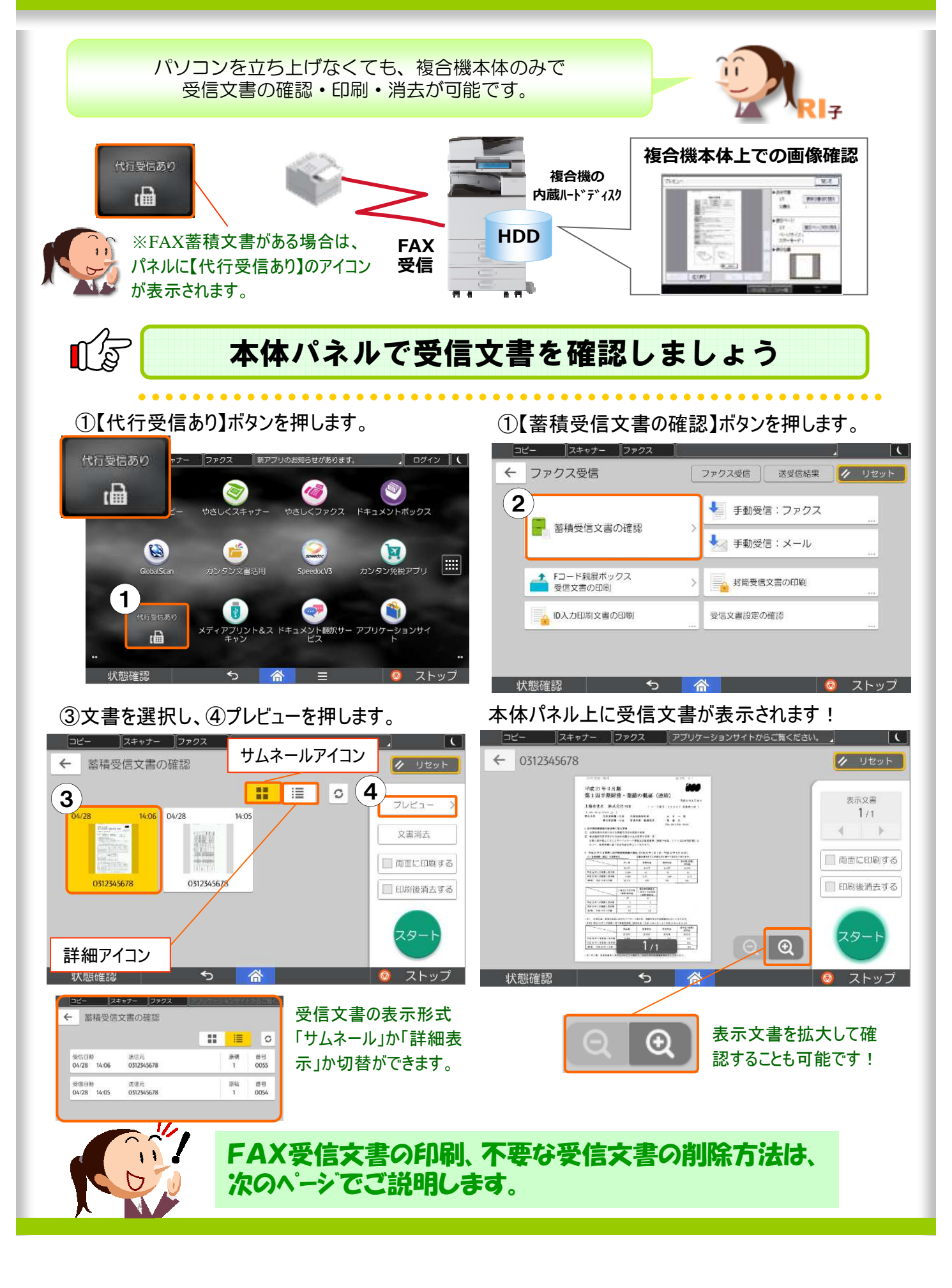

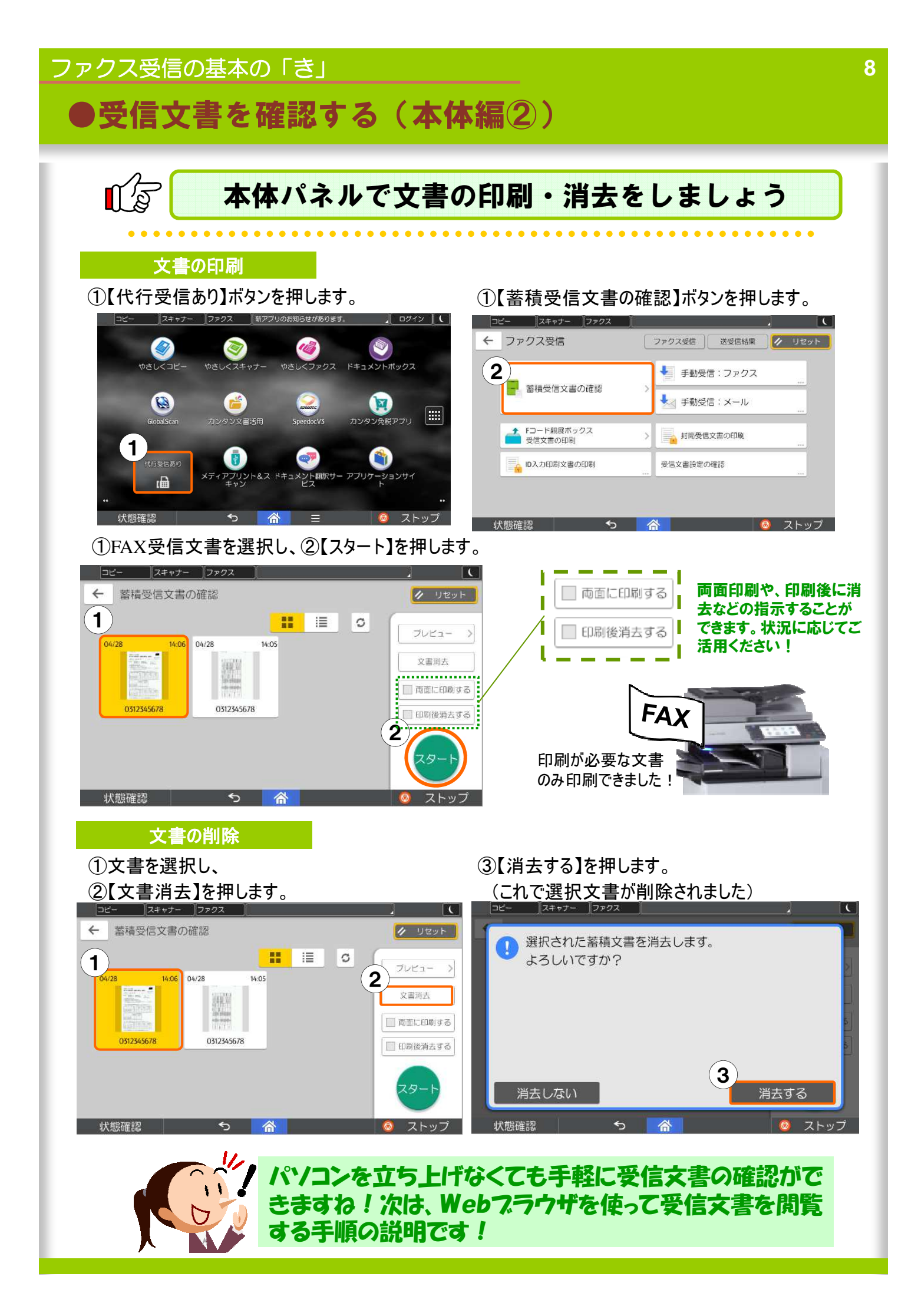

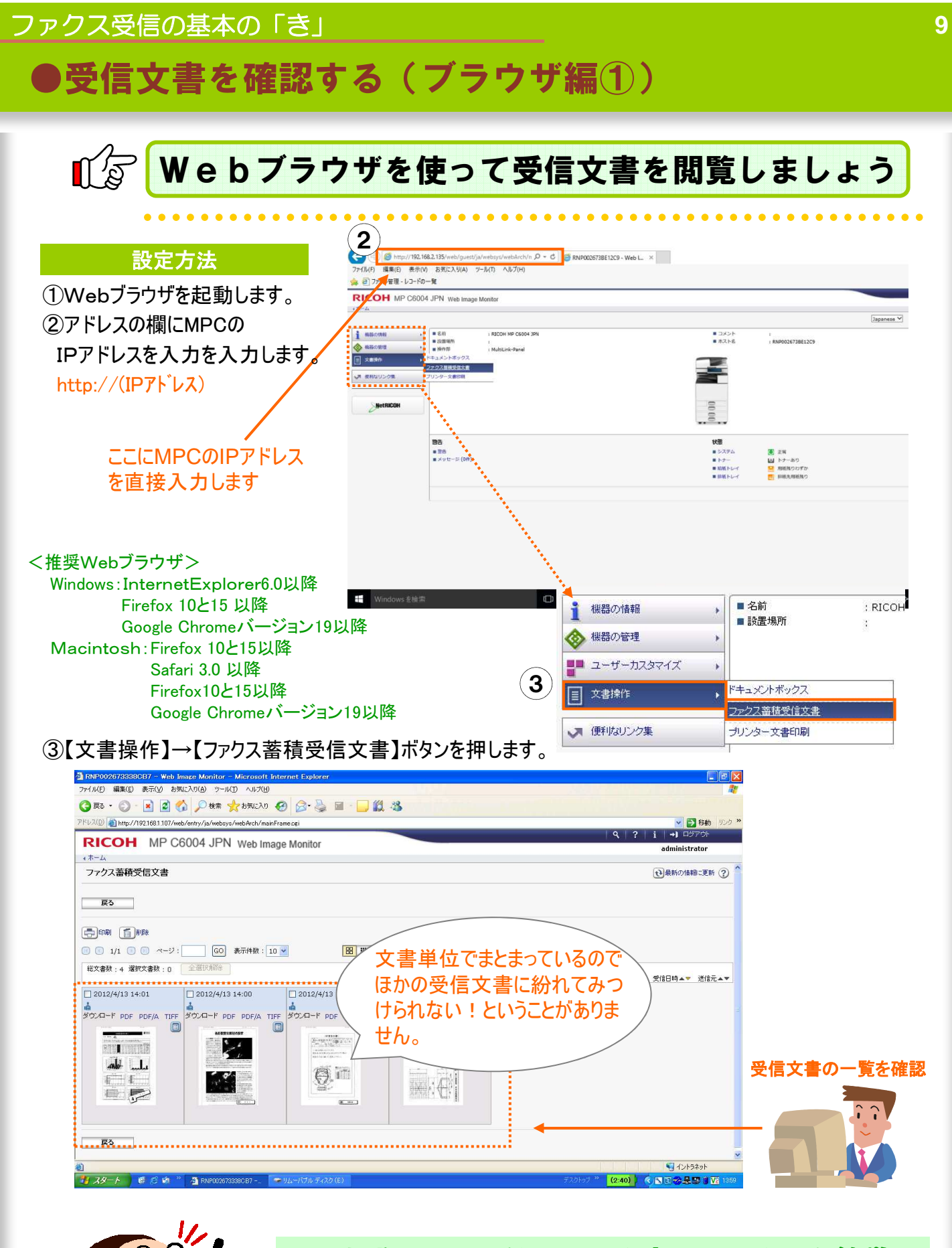

スラウザをつかえばネットワーク上のパソコンから簡単に ファクス受信文書の一覧が見れます。文書の確認・ ダウンロード方法は次のヘ<sup>°</sup>ージでご説明します

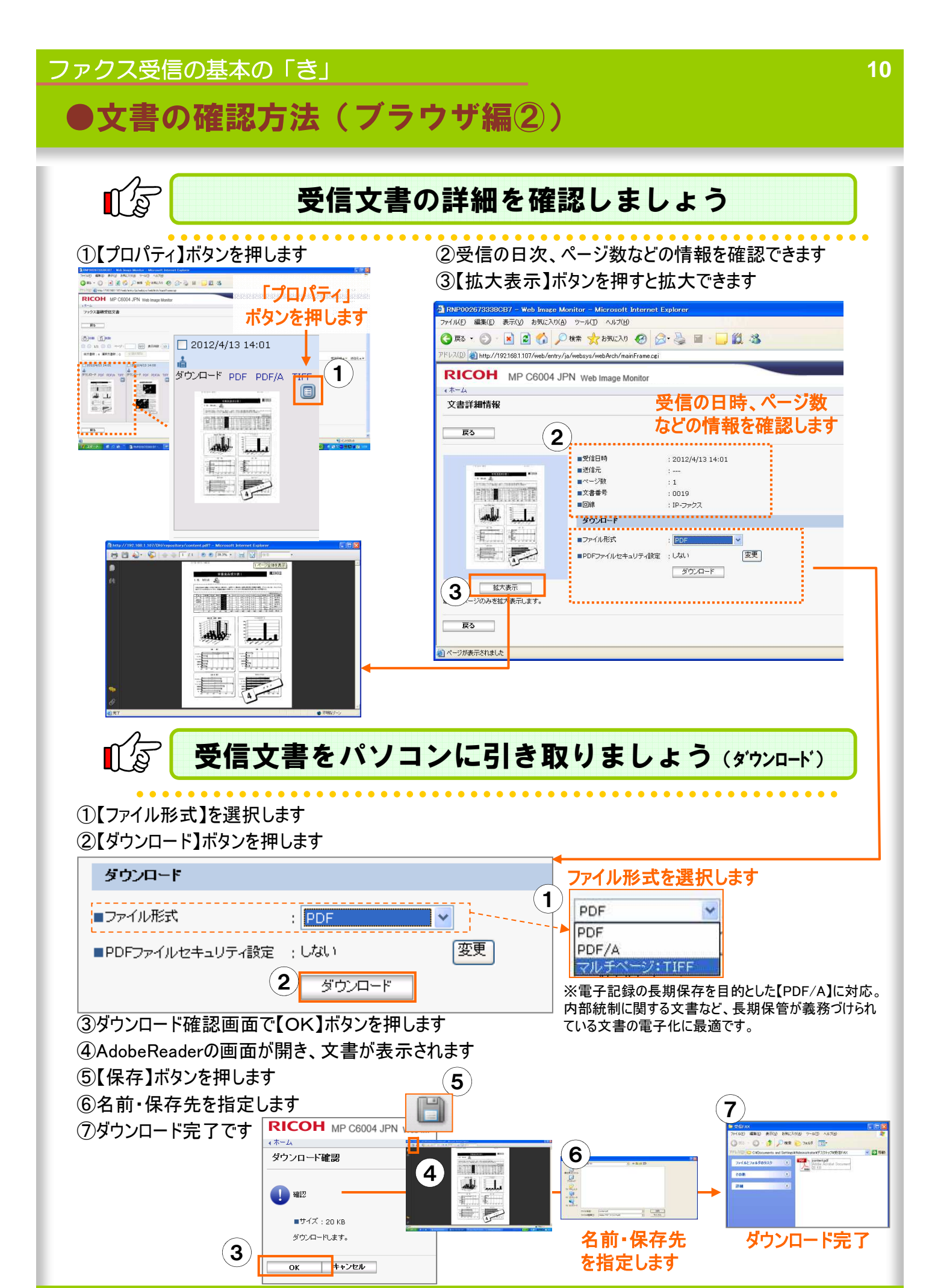

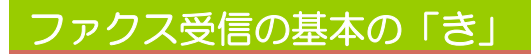

# 4.受信文書をフォルダーで確認する

ファクス受信文書はパソコンの共有フォルダーに転送できます

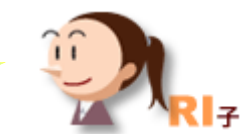

MPCシリーズ

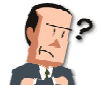

あれぇ~受信したファクスはどこで確認したらいいんだ?

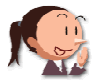

ファクスならいつもみんなが使っているファイルサーバーに 入ってますよ!

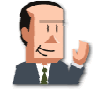

これか~すぐにわかったよ。 普通のファイルと同じ見方だからわかりやすいね。

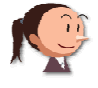

そうなんです!ペーパーレスファクスといっても運用次第で 簡単にできるんですよ。

ここに注目!

## ファイルサーバーなどの共有フォルダーを使えば、受信文書を カンタンにネットワーク上で閲覧できます。

※この機能を利用するには、オプションのプリンター・スキャナーユニットが必要です。

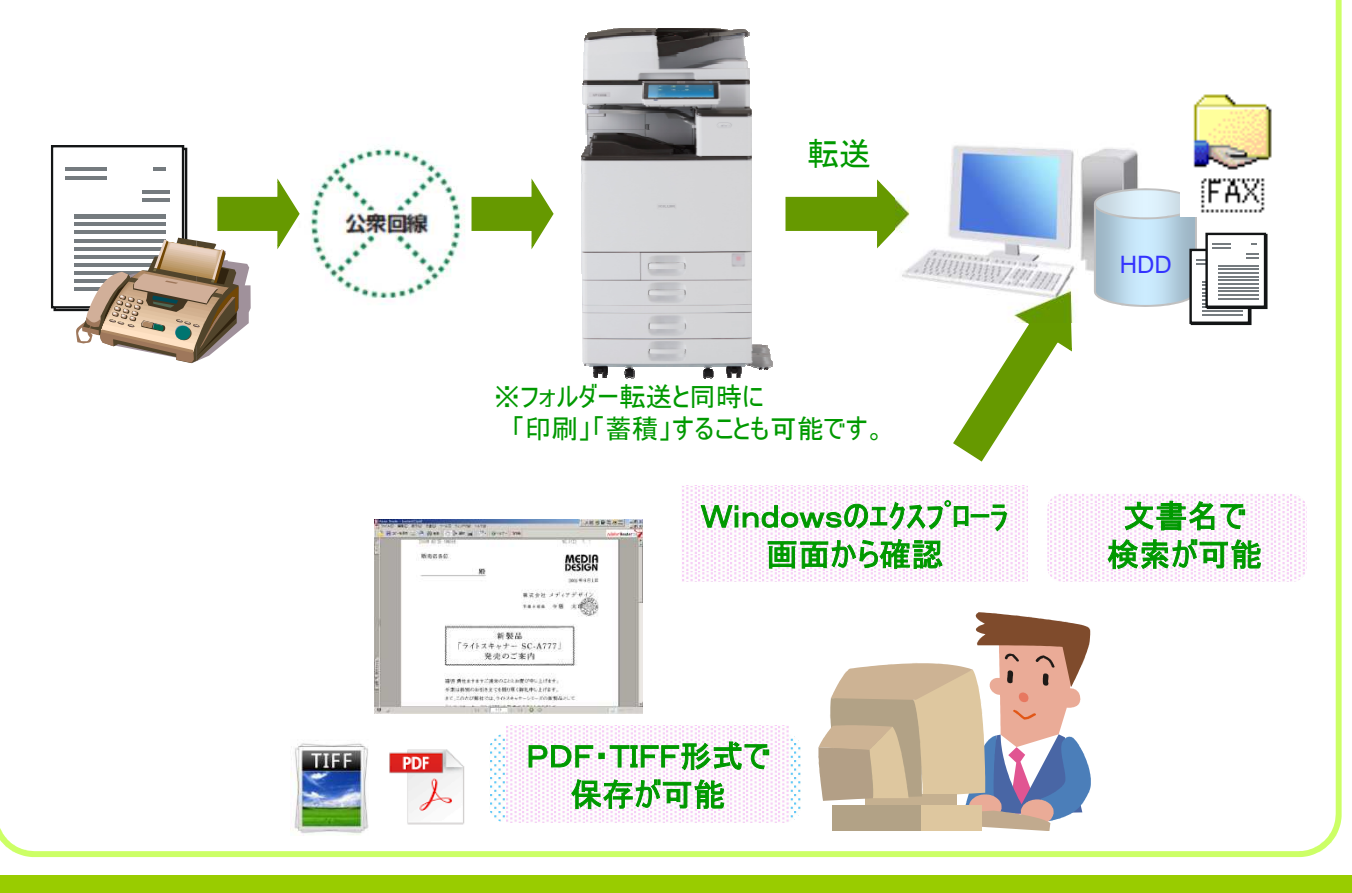

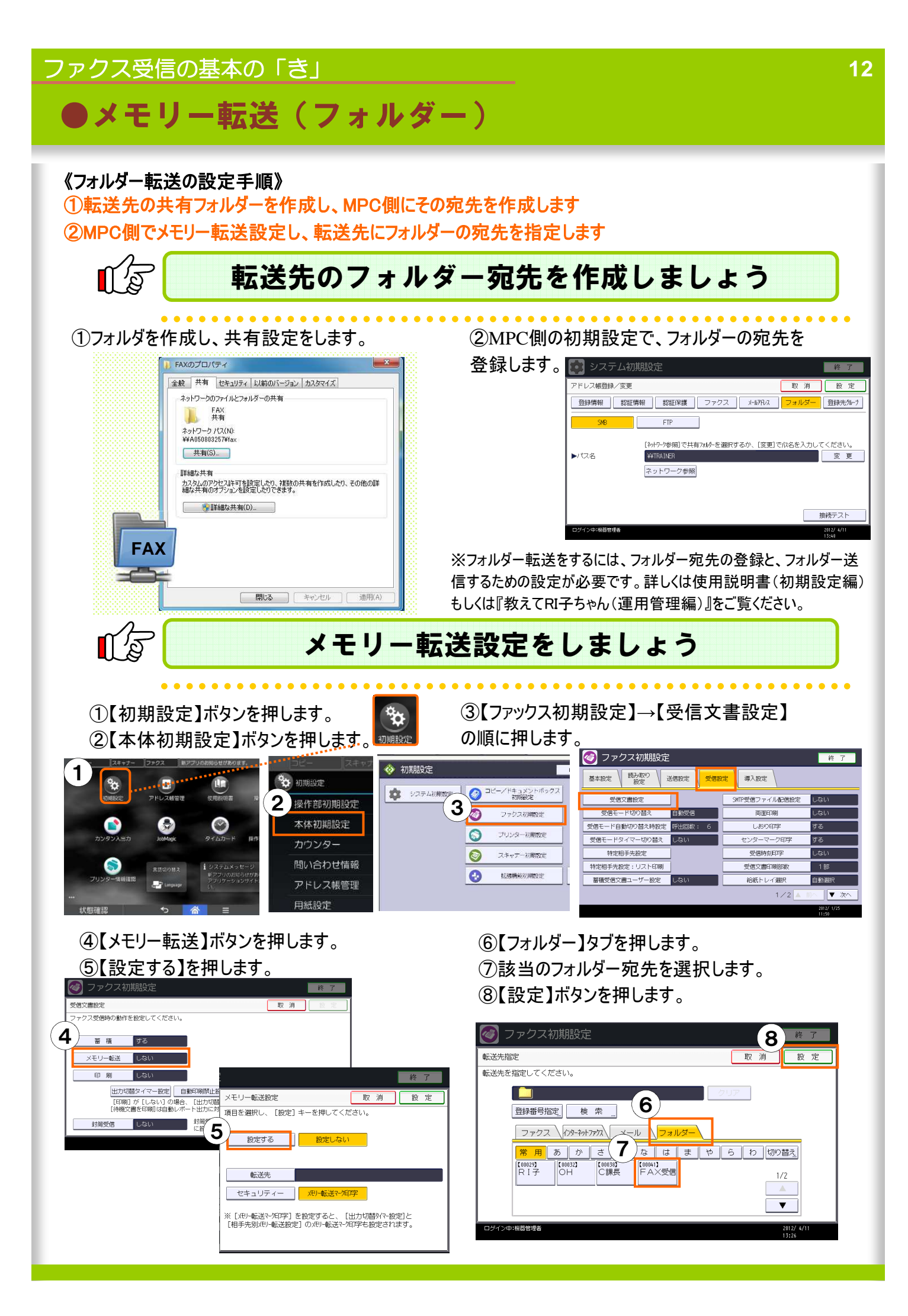

![](_page_13_Picture_0.jpeg)

## ファクス受信の基本の「き」

# ●メモリー転送(E-Mail)

#### 《E·Mail転送の設定手順》

①転送先のメールアドレスの宛先をMPC側に作成します ②MPC側でメモリー転送設定し、転送先にメールの宛先を指定します

![](_page_14_Picture_4.jpeg)

①【初期設定】→【アドレス帳管理】ボタンを押します。
 ②【新規登録】ボタンを押し、【名前】の【変更】を押す。
 ③名前を入力して【OK】→【次へ】と押し、【見出し選択】で分類したい見出しキーを押す。

 ④【メールアドレス】→【変更】の順に押します。
 ⑤メールアドレスを入力し、【設定】ボタンを 押します。

![](_page_14_Picture_7.jpeg)

![](_page_14_Picture_8.jpeg)

## メモリー転送設定をしましょう

(1【初期設定】ボタンを押します。
 (2】(ファクス初期設定】ボタンを押します。)

![](_page_14_Picture_11.jpeg)

④【メモリー転送】ボタンを押し、 ⑤【設定する】を押します。

![](_page_14_Picture_13.jpeg)

#### ③【受信設定】→【受信文書設定】の順に押します。

![](_page_14_Picture_15.jpeg)

⑥【インターネットファクス】タブを押します。
⑦該当のメールアドレス宛先を選択します。
⑧【設定】ボタンを押します。

| ファクス初期設定         8                                                                                                    | 終了                      |
|----------------------------------------------------------------------------------------------------|-------------------------|
| 転送先指定 取 消                                                                                                    | 設定                      |
| 転送先を指定してください。                                                                                                    |                         |
| 「日本受信     クリア       登録番     検索       ファクス     パターサイアアス、メーノ<br>イターサイアアス、メーノ<br>マョルダー       常用あかさた     ひはまやらわ切       「10022]     「10023]       「110012]     「10043]       「日本公告」     「110012]       「111012]     「111012]       「111012]     「111012]       「111012]     「111012]       「111012]     「111012]       「111012]     「111012]       「111012]     「111012] | 0莤 <u>え</u><br>3/3<br>▲ |
|                                                                                                    | 2012/ 4/11<br>13:55     |

![](_page_15_Picture_0.jpeg)

# 6.相手によって転送先を変える

ファクス受信文書は相手先ごとに振り分けて転送できます。

![](_page_15_Picture_3.jpeg)

MPCシリーズ

![](_page_15_Picture_4.jpeg)

C課長、取引先のS社から、展示会の案内がきてますよ!

![](_page_15_Picture_6.jpeg)

S社はいつもファクスで連絡をくれるんだけど、うちはもう メールが主流だしな~メールで確認できたら便利なのに。

![](_page_15_Picture_8.jpeg)

ではS社からのファクスは、C課長のメールに転送するように 設定しておきましょうか?

それなら重要な連絡も間違いなく受けることができるね。 なるほど便利だね!

ここに注目!

## 受信文書はメールに転送して確認することができます。

※この機能を利用するには、オプションのプリンター・スキャナーユニットが必要です。

![](_page_15_Picture_14.jpeg)

![](_page_16_Figure_0.jpeg)

コダイン中:機器管理者

コグイン中:機器管理者

※ [JHU-転送マー/印字]を設定すると、 [受信文書設定]と [出力切替 タイマ-設定]のJHU-転送マー/印字も設定されます。

ファクス受信の基本の「き」

# 7. 夜間や休日、無人オフィスの放置ファクスを軽減する

・ファクス受信文書の印刷ON/OFFをタイマーで管理できます。
 ・ファクス受信文書を一時的に印刷せず、
 印刷待機文書で蓄積することができます。

![](_page_17_Picture_3.jpeg)

MPCシリーズ

![](_page_17_Picture_4.jpeg)

誰かがずっと残ってファクスを確認するわけにもいかないし・・・

![](_page_17_Picture_6.jpeg)

就業時間後は、ファクス文書を出力しないでコピー機に 蓄積するようにしましょうか?タイマーで出力切替ができるんですよ。

### ここに注目!

![](_page_17_Picture_9.jpeg)

※この機能は、ハードディスクが搭載、または標準搭載されているモデルで利用可能です。

\*受信する時間帯に応じてファクス文書の印刷/転送/蓄積を切り替えられます。 例えば、勤務時間内は印刷、夜間など勤務時間外に受信する文書は、蓄積したり、 別の場所に転送するなど、フレキシブルな利用が可能です。

![](_page_17_Figure_12.jpeg)

17

# ●出力切替タイマー

### 《出力切り替えタイマーの設定手順》ウィークリー設定の場合

①出力切り替えタイマー(ウィークリー設定)に切り替えます。 ②曜日ごとに【タイマー詳細】で時間帯を指定、時間帯ごとに【出力設定】で出力方法を設定します。

# □ 日時・時間帯を指定し、出力方法を設定しましょう

- ①出力切り替えタイマー(ウィークリー設定)に切り替えます。
- ①【初期設定】ボタン→【本体初期設定】ボタン
- →【ファクス初期設定】→【受信設定】タブの順に 押します。
- ②【受信文書設定】を押します。

![](_page_18_Figure_10.jpeg)

### ④【基本設定】または設定する回線を選択します。

#### ③【出力切替タイマー設定】ボタンを押します。

![](_page_18_Picture_13.jpeg)

#### ⑤【設定する】を押します。 ⑥【タイマー詳細設定】を押します。

![](_page_18_Picture_15.jpeg)

### ⑦【ウィークリー設定】を押します。

#### ⑧設定する曜日【月曜日】を選択します。

⊘ ファクス初期設定 終了 ⊘ ファクス初期設定 終了 受信文書設定 出力切り替えタイマー:詳細設定 閉じる ウィークリー設定 閉じる 受信文書設定 ファクス受信時の動作を設定して 項目を選択してください。 ファクス受信時の動作を設定し 項目を選択してください) 8 147 ウィークリー設定 蓄 積 日曜日 月曜日 火曜日 蓄 積 メモリー転送 特定期間設定 メモリー転送 水曜日 木曜日 金曜日 出力切替タイマーは3種類 印刷 土曜日 印刷ID設定 印刷 ①ウィークリー設定 ②特定期間設定 [印刷] が [し] [待機文書を印刷 [印刷] が [し] [待機文書を印刷 ③印刷ID設定 年末年始、GWなどの期間設定は 封筒受信 封筒受信 2特定期間設定で可能です コグイン中:機器管理者 ()由:維器管理#

# ●出力切替タイマー

## ②曜日ごとに【タイマー詳細】で時間帯を指定、時間帯ごとに【出力設定】で出力方法を設定します。

まず、月曜日の【タイマー詳細】で時間帯設定、時間帯ごとに【出力設定】で出力方法を設定します。

![](_page_19_Figure_4.jpeg)

#### (9)セット1の【変更】ボタンを押します。

🙆 ファクス初期設定 13 終了 ウィークリー設定:日曜日 閉じる ウィークリー設定:月曜日 取消 セット1 設定 ※設定する項目を選択してください。 [切替時刻]で設定された時刻に、[出力設定]で指定された動作に切り替わります。 項目を選択してください。 ※設定する項目を選択して [切替時刻]] で設定された 10 9 切り替え時刻 00:00 ▶セット1 変 出力設定 未設定 ▶セット2 変 更 ▶セットろ 変更 トセットろ ▶セット4 変 更 ▶セット4 ▶セット5 変更 ▶セット5 コグイン中:機器管理者 コグイン中:桜器管理書

### ①切り替え時刻【09:00】をテンキーで入力します。 (12【設定】を押します。

![](_page_19_Picture_8.jpeg)

③【出力設定】を押します。

![](_page_19_Picture_10.jpeg)

#### (4)【印刷する】を押します。 (15【設定】を押します。

![](_page_19_Picture_12.jpeg)

(これでセット1の時刻と出力設定ができました)

| ノアンス初期取用                                                                                                    |              |            |
|----------------------------------------------------------------------------------------------------|--------------|------------|
| ークリー設定:月曜日                                                                                                  | セット1 取消      | 股定         |
| 定する項目を選択してくださ<br> <br> <br> <br> <br> <br> <br> <br> <br> <br> <br> <br> <br> <br> <br> <br> <br> <br> <br> | 項目を選択してください。 |            |
| :ット1 切替                                                                                                    | 切り替え時刻 09:00 |            |
| :ット2 切替                                                                                                    | 印刷する         |            |
| :ットろ 切響                                                                                                    |              |            |
| ット4 切替                                                                                                    |              |            |
| :ット5 切替                                                                                                    |              |            |
|                                                                                                    |              |            |
| イン中:機器管理者                                                                                                   |              | 2012/ 6/26 |

# ●出力切替タイマー

### ⑪セット2の【変更】ボタンを押します。

![](_page_20_Picture_3.jpeg)

#### ⑲切り替え時刻【17:01】をテンキーで入力します。 ⑳【設定】を押します。

![](_page_20_Figure_5.jpeg)

### ⑫【次へ】を押します。

![](_page_20_Picture_7.jpeg)

(これでセット2の時刻と出力設定ができました。)

![](_page_20_Picture_9.jpeg)

### 18【切り替え時刻】ボタンを押します。

![](_page_20_Picture_11.jpeg)

### 21【出力設定】を押します。

| 🥑 ファクス初期設定                         |              |     | 終了                  |
|------------------------------------|--------------|-----|---------------------|
| ウィークリー設定:月曜日                       | セット2         | 取 消 | 設定                  |
| ※設定する項目を選択してくださ<br>[切替時刻]で設定された時刻に | 項目を選択してください。 |     |                     |
| ► セット1 <b>2</b>                    | 切り替え時刻 17:01 |     |                     |
| ▶セット2 切替                           | 出力設定 蓄積      |     |                     |
| ▶セット3 切替                           |              |     |                     |
| ▶セット4 切替                           |              |     |                     |
| ▶セット5 切替                           |              |     |                     |
| ログイン中:機器管理者                        |              |     | 2012/ 6/26<br>16:17 |

# 23【蓄積】を押します。24【設定】を押します。

![](_page_20_Picture_15.jpeg)

### 26【閉じる】を押します。

| 🞯 ファクス初期                                                        | 設定          |             | 終了         |
|-----------------------------------------------------------------|-------------|-------------|------------|
| ウィークリー設定:月曜日                                                    |             | 2           | 6 MUS      |
| ※設定する項目を選択してください。<br>[切菖時刻] で設定された時刻に、 [出力設定] で指定された動作に切り替わります。 |             |             |            |
| ▶セット1                                                           | 切替時刻: 09:00 | 出力設定 : 印刷する | 変更         |
| ▶セット2                                                           | 切替時刻: 17:01 | 出力設定:蓄積     | 変 更        |
| ▶セットろ                                                           | 切替時刻::      | 出力設定:未設定    | 変更         |
| ▶セット4                                                           | 切替時刻::      | 出力設定:未設定    | 変 更        |
| ▶セット5                                                           | 切替時刻::      | 出力設定:未設定    | 変 更        |
|                                                                 |             |             |            |
|                                                                 |             |             | 2012/ 6/26 |

 御日で行った9~ 御の作業を火曜日から金曜日まで同様に設定します。

 土、日曜日の設定はありません。これで出力切り替え設定(ウィークリー設定)完了です。

![](_page_21_Figure_0.jpeg)

![](_page_21_Picture_1.jpeg)

読み取り条件

< 自動濃度 ▶

ファイル形 1

著積文書指示

原稿送り REL to

000353H3

リスト サムネー 05/30 13:47 05/30 13:4 3 0 文書印刷 05/30 13 05/30 13: 0 .... 0000 1/5 V

![](_page_22_Picture_0.jpeg)

![](_page_23_Picture_0.jpeg)